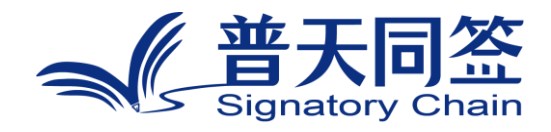

# 软件使用手册

产品名称: 区块链可信数字签名(小程序)

版本: V3.1.4

杭州玺湖科技有限公司

# 目录

| 1. | 公司简介                 | 3  |
|----|----------------------|----|
| 2. | 产品的名称,目的,和版本         | 4  |
| 3. | 产品的主要功能模块和目标列表       | 5  |
| 4. | 每个功能模块的使用方法          | 6  |
|    | 4.1 登录               | 7  |
|    | 4.2 添加机构             | 8  |
|    | 4.3 区块链电子合同签约        | 10 |
|    | 4.4 搜索查看合同           | 13 |
|    | 4.5 合同签收,撤回,拒签,催签,验签 | 15 |
|    | 4.6 区块链活动报名          | 17 |
|    | 4.7 区块链活动签到          | 19 |
|    | 4.8 区块链来访登记          | 20 |
|    | 4.9 可信化数字工具箱         | 21 |

#### 1. 公司简介

杭州玺湖科技有限公司全球首创基于区块链去中心化或多中心化多根共识 共治的数字安全框架和底层技术(DeSe: Decentralized Security),是 60 年 以来全球数字安全领域的一场框架性革命,也是区块链和实体经济,特别是区块 链和数字安全领域结合的独特场景和接入点:除了区块链用于数据信任背书,还 进一步将区块链思维内植入安全管理的内在逻辑。公司独创了一个崭新的蓝海, 在该领域全球没有竞争对手,可以主导该领域的行业标准和话语权。目前所有其 他现存的安全管理框架都是基于中心化等级式单根治理。我们的核心技术克服了 当代中心化等级式数字系统安全管理的框架性漏洞和系统性风险,用区块链思维, 搭建去中心化,多根共治扁平的数字系统安全管理框架和标准。公司所研发的颠 覆性技术是一个普遍的底层方案,可应用在数字化的所有层级和行业:硬件,操 作系统、数据库,中间件,应用层等,以及所有行业和场景,包括办公,农业, 医疗,教育,食品安全,国防等。具有一个2万亿的左右的安全升级市场,10 万亿左右的区块链落地实体经济的市场。公司的核心技术可以通过柔性拥抱的方 式,对现有的安全系统无感无缝升级,不需要修改现有的系统,极大地降低了安 全升级成本。

#### 2. 产品的名称,目的,和版本

2.1 产品名称

区块链可信数字签名(小程序)

2.2 产品目标

(1) 通过区块链和电子签名、电子印章彻底清除中国电商和资产交易目前 存在的五大毒瘤:假货、刷单、假冒、侵权和篡改数据;

(2) 提升企业和机构的内控能力,降低内控成本,帮助企业和机构线上线 下追溯交易;

(3) 克服线下方式处理和签署文件成本高、管理难、易伪造、易篡改的问题;

(4) 解决传统数字化固有的中心化、易篡改、无法律效力等痛点。

2.3 产品的版本

V3.1.4

#### 3. 产品的主要功能模块和目标列表

- 3.1 登录: 用个人或机构身份,发起签约,或签收电子合同。
- 3.2 添加机构: 以机构身份作为合同的发起方或签约方,在线签署电子合同。
- 电子合同签约: 个人或机构用户作为合同的发起方或签约方, 在线签署
  电子合同。
- 3.4 合同列表:搜索查看合同。
- 3.5 合同操作: 签收, 撤回, 拒签, 催签, 验签
- 3.6 区块链活动报名:基于区块链方式为报名活动存证。
- 3.7 区块链活动签到:指定签到时间地点,基于区块链方式为签到活动存证。
- 3.8 区块链活动来访登记:指定人和机构,基于区块链方式为来访者登记。
- 3.9 可信化数字工具套餐:提高商业洽谈的效率,降低合同风险,让财务更

可信, 让环境更安全更健康, 帮您找到精准的客户, 确保成交。

# 4. 每个功能模块的使用方法

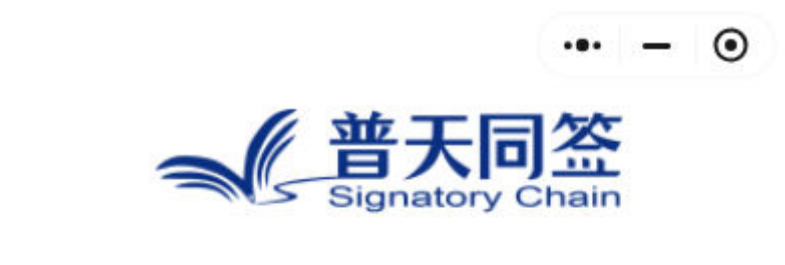

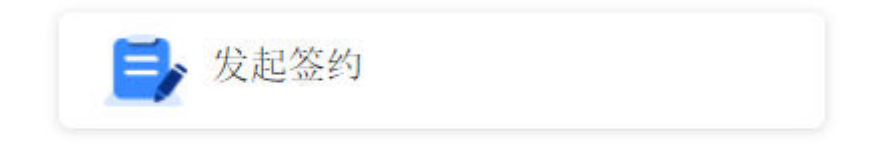

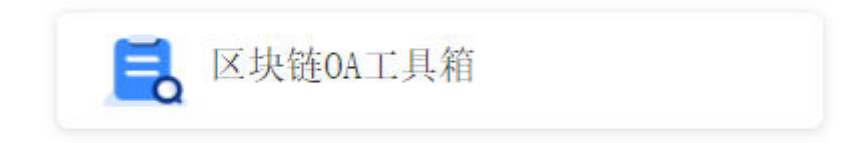

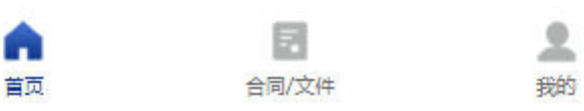

4.1 登录

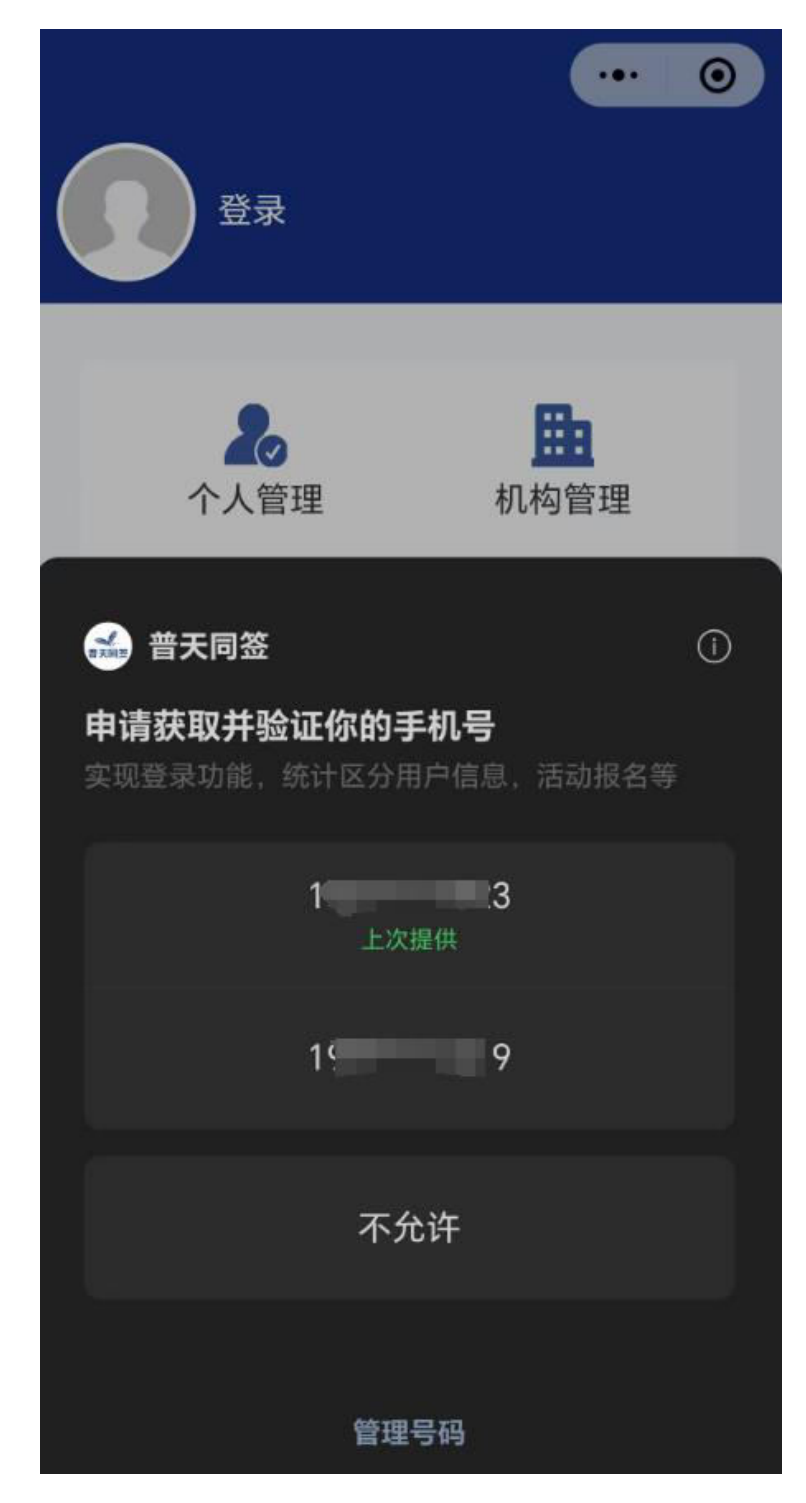

4.1.1 打开微信搜索"普天同签", 点击"普天同签"小程序。

4.1.2 进入小程序后点击右下角"我的"按钮, 再点击"登录"按钮, 选择要登录的

手机号。或者点击管理号码使用其它手机号,按微信的提示完成登录。

# 4.2 添加机构

| < | 机构实名认证 •••                        | - | $\odot$ |
|---|-----------------------------------|---|---------|
|   | 请拍照上传营业执照                         |   |         |
|   |                                   |   |         |
|   |                                   |   |         |
|   |                                   |   |         |
|   |                                   |   |         |
|   |                                   |   |         |
|   | <b>*</b> 机构名称                     |   |         |
|   | 请输入机构名称                           |   |         |
|   |                                   |   |         |
|   | *统一社会信用代码                         |   |         |
|   | 请输入统一社会信用代码                       |   |         |
|   | 机构类型                              |   |         |
|   | ● 普通 ○ 特殊 ○ 政府                    |   |         |
|   | 特殊机构包括: 香港机构、社会组织、律所、事业<br>单位、基金会 |   |         |

请拍照上传法人身份证人像面

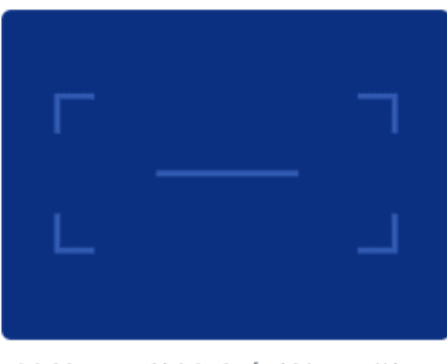

请拍照上传法人身份证国徽面

4.2.1 在 "我的"页面点击 "机构",进入机构列表页面,再点击下面的添加按钮,

### 进入添加页面,上传营业执照,法人身份证,输入机构名,统一社会信用代

#### 码后点提交按钮,提交后等待平台审核。

4.2.2 审核通过后,可在机构列表页面查看认证证书。

#### 4.3 区块链电子合同签约

#### 4.3.1 区块链电子合同签约介绍

区块链电子合同签约是指个人或机构用户作为合同的发起方或签约方,在线 签署电子合同的种行为。以机构名义发起的合同签约,可设置审批流程。基 于普天同签区块链存证。

电子合同能有效地约束当事人的行为,将签约双方的的权利和义务进行确

认,保证签约双方的合法权益不受损害。

根据联合国国际贸易法委员会《电子商务示范法》以及世界各国颁布的电子 交易法,同时结合我国《合同法》的有关规定,电子合同和纸质合同都具有 法律效力。电子合同更加方便,安全。

4.3.2 区块链电子合同签约使用场景

区块链电子合同在使用场景上可以分为买卖合同、租赁合同、借贷合同、运输合同、赠与合同、委托合同、保管合同、劳务合同等。以及日常生活中的 大部分个人协议都可以通过普天同签进行签约,在双方自愿和法律保护范围 内规范拟定,通过普天同签签订,具有法律效力。

4.3.3 签约流程

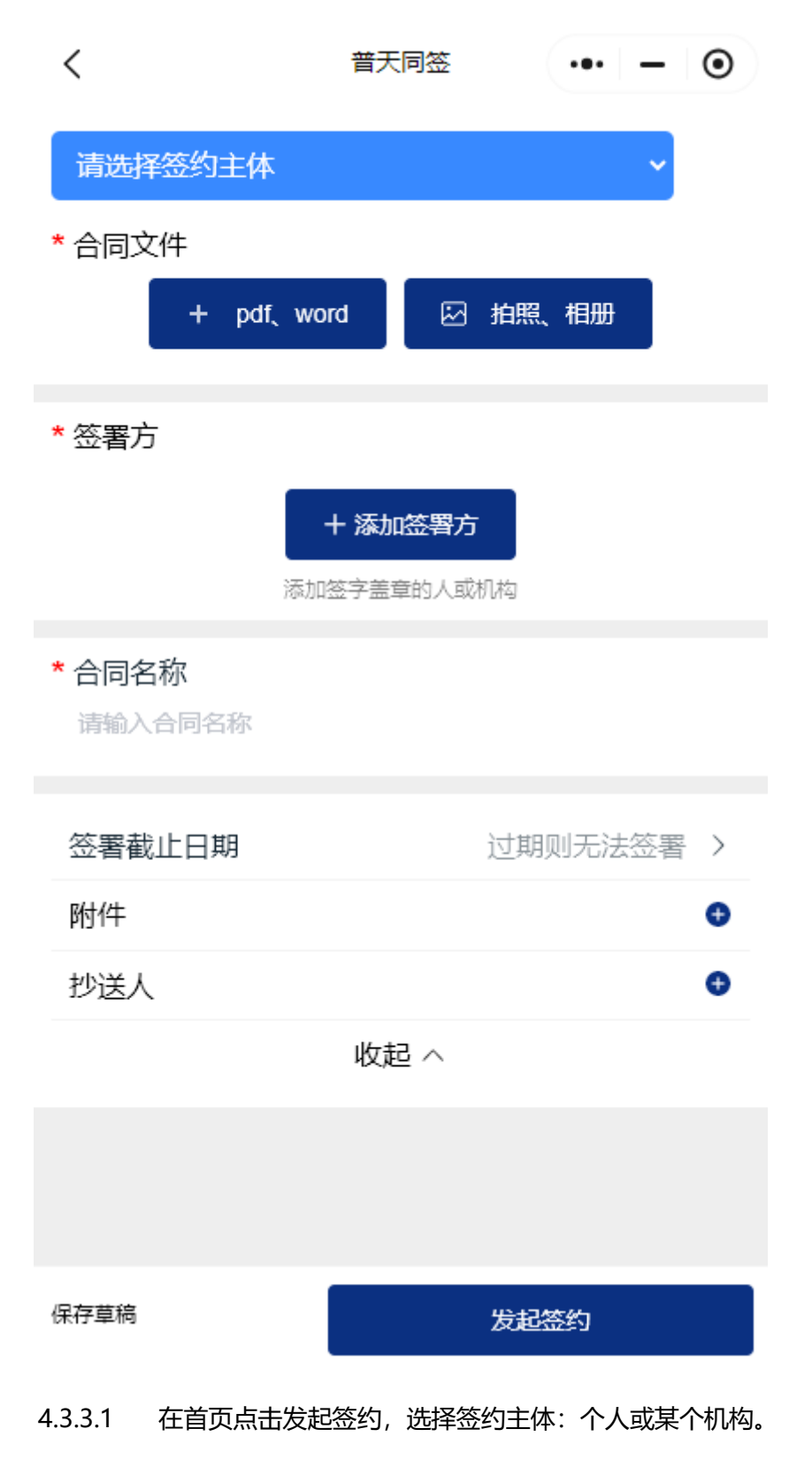

- 4.3.3.2 上传合同 PDF 文件, word 文档, 相册或拍照。
- 4.3.3.3 添加签署方,输入签署方姓名和手机号,或机构经办人姓名和手机号。

- 4.3.3.4 可选择性修改合同名称, 输入截止日期, 抄送人, 附件, 备注。
- 4.3.3.5 点击发起签约。系统将自动发送手机短信通知签署方。

#### 4.4 搜索查看合同

| <                          | 普天                   | 同签               | • - 0           |
|----------------------------|----------------------|------------------|-----------------|
| <del>《普天</del><br>Signator | <b>同签</b><br>y Chain |                  |                 |
| 杭州玺湖科                      | 技有限公司深圳              | 圳分公司             | ~               |
| <b>0</b><br>待我签            | <b>0</b><br>待他人签     | <b>0</b><br>待我审批 | <b>0</b><br>已完成 |
| 电子合同                       |                      |                  | Ξ               |
| 📑 发起                       | 显签约                  |                  |                 |
| 全部                         |                      |                  | >               |
| 待我签                        |                      |                  | >               |
| 待他人签                       |                      |                  | >               |
| 即将截止                       |                      |                  | >               |
| 已撤回                        |                      |                  | >               |
| 已拒签                        |                      |                  | >               |
| 已过期                        |                      |                  | >               |
| 草稿                         |                      |                  | >               |

4.4.1 在首页点击"合同文件"按钮

4.4.2 可以选择主体分类查看个人或某个机构收到的和发起签署。

4.4.3 也可以按"待我签","待他人签","即将截止","已过期","草稿"等标签查 看合同列表。

4.4.4 还可以更多按钮" = ",按关键字,发起日期,发起方搜索。

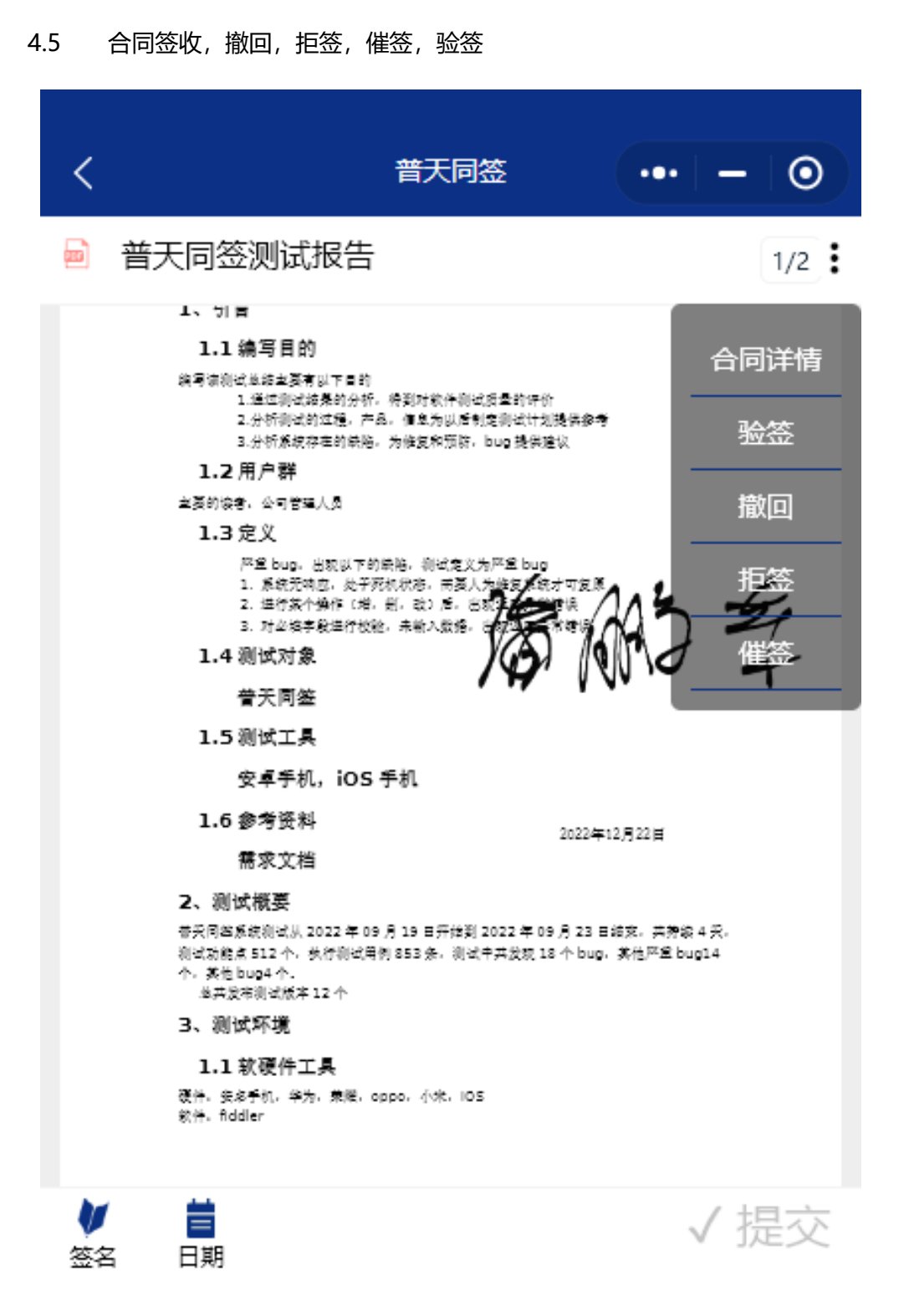

4.5.1 在合同列表中点击合同名称进入合同详情页面。

4.5.2 滚动到要签名的合同页面, 点击签名, 在白色画布上绘制签名, 然后点击保存

按钮。保存后下次可直接选择使用。在合同上可拖动签名图片到要签名地方。

可以添加多个签名图片和日期。

4.5.3 点击提交按钮就可以签收合同。如果您不想签这份合同,可以点拒签按钮。如

果您是发起方,还可以点撤回按钮撤回合同。

4.5.4 点验签按钮可查看合同签署方,身份证,签署时间,签署地点,数字证书,颁

发机构等信息。

## 4.6 区块链活动报名

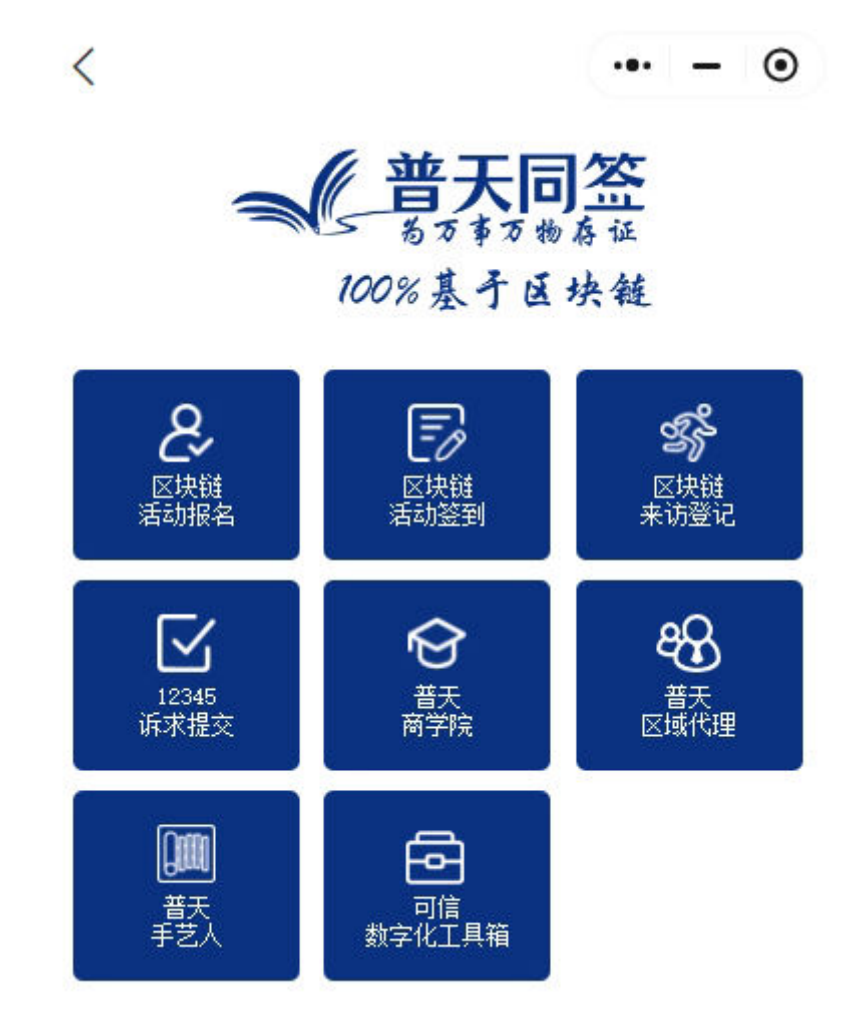

| < 活动报名        | ••• – ••         |
|---------------|------------------|
|               |                  |
| 活动名称          | 金大福迎新            |
| 开始时间          | 2022-03-23 13:46 |
| 结束时间          | 2096-01-01 00:00 |
| 活动地点          | 高速中央广场           |
| 限参与人数         | 9999             |
| 活动简介          |                  |
| 姓名            | 请填写真实姓名          |
| 公司名           | 请填写公司名           |
| 注: 您的信息经区块链加密 | ,安全且私密。          |
| 分享            | 报名               |

4.6.1 在首页点击区块链 OA 工具箱,点击区块链活动报名。

4.6.2 选择一个活动进入, 输入姓名, 公司名, 点击报名, 报名完成。

# 4.7 区块链活动签到

| 〈 活动签到                          | ••• – ••                                                                                                    |  |  |
|---------------------------------|----------------------------------------------------------------------------------------------------|--|--|
| 待签到活动                           | 已签到活动                                                                                                    |  |  |
| 越野e族英雄会                         |                                                                                                    |  |  |
| 2021-09-17 18:56                |                                                                                                    |  |  |
| 2021-10-20 18:56                |                                                                                                    |  |  |
| 巴丹吉林沙漠                          |                                                                                                    |  |  |
|                                 |                                                                                                    |  |  |
| 2020年12月19日柳庄一八百里养生园徒步<br>五公里健身 |                                                                                                    |  |  |
| 2020-12-19 08:27                |                                                                                                    |  |  |
| 2020-12-19 13:22                |                                                                                                    |  |  |
| 杭州临安同人酒店                        |                                                                                                    |  |  |
| 2020年12月26日太阳》                  | 弯徒步旅行                                                                                                    |  |  |
| 2020-12-15 08:50                | nter es a para de la Califa de Califa (Califa (Califa |  |  |
| 2020-12-26 18:00                |                                                                                                    |  |  |
| 签到其它活动                          |                                                                                                    |  |  |
|                                 |                                                                                                    |  |  |

4.7.1 在首页点击区块链 OA 工具箱,点击区块链活动签到。

4.7.2 选择一个活动进入, 输入姓名, 公司名, 点击签到, 签到完成。

# 4.8 区块链来访登记

| < 机构来访登记        | ••• – ⊙    |  |  |
|-----------------|------------|--|--|
| 访问机构            | 请输入关键词 🔍   |  |  |
| 姓名              | 请输入        |  |  |
| 电话号码            | 131****000 |  |  |
| <b>法协)</b> 及济市应 |            |  |  |

请输入备注内容

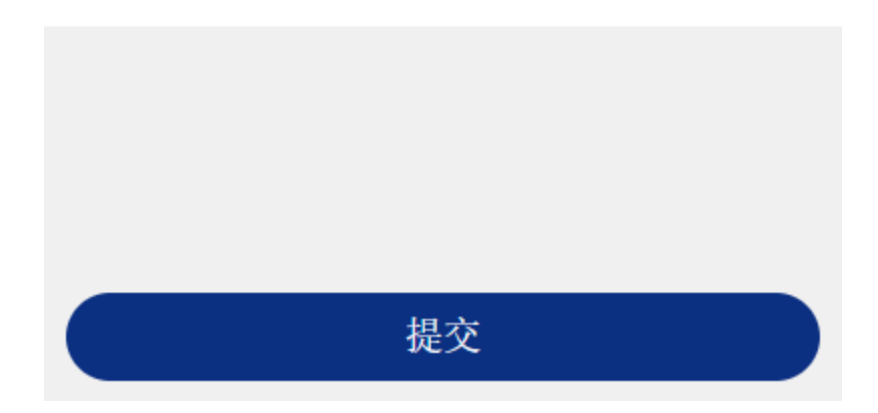

4.8.1 在首页点击区块链 OA 工具箱,点击区块链来访登记。

4.8.2 输入机构名搜索,选择一个机构,输入姓名,电话,点击提交,登记完成。

| <                                                                | 可信数字化                                            | 工具箱链接                                          | ••• - •                                                                                                    |
|------------------------------------------------------------------|--------------------------------------------------|------------------------------------------------|----------------------------------------------------------------------------------------------------|
| 区块链:<br>精准营销<br><sup>帮您找到精</sup><br>确保成交!                        | 大数据<br>销<br><sup>准的客户</sup>                      | <b>数字</b><br><sup>区块链认</sup>                   | <b>化代账</b><br>财务更可信!                                                                                                    |
| <b>数字化</b><br>当好您法务                                              | 法务                                               | <b>全频道</b><br>数字化<br><sub>没有数字化</sub><br>今天任何企 | <b>2 端口</b><br>2 <b>端</b> 日<br>2<br>2<br>2<br>2<br>2<br>3<br>3<br>3<br>3<br>5<br>3<br>5<br>5<br>5<br>5<br>5<br>5<br>5<br>5<br>5<br>5<br>5<br>5<br>5 |
| 区块链电<br>和电子合<br><sup>印章是悬在每</sup><br><sup>企业头上的带</sup><br>的效率,降低 | <b>)子印章</b><br>一<br>一<br>他利剑!<br>提高商业洽谈<br>合同风险! | 区块链<br>环境健<br><sup>可信的监</sup><br>让环境更          | 智能消防<br>康监控云<br><sup>控系统</sup><br>安全更健康!                                                                                                    |
| 虚拟人<br>带货代                                                       | 直播<br>言<br><sup>詠恒的IP</sup>                      |                                                |                                                                                                    |

4.9.1 在首页点击区块链 OA 工具箱,点击可信化数字工具箱。

4.9.2 点击正方形宫格,可查看套餐详情。